立面図を作成しましょう。

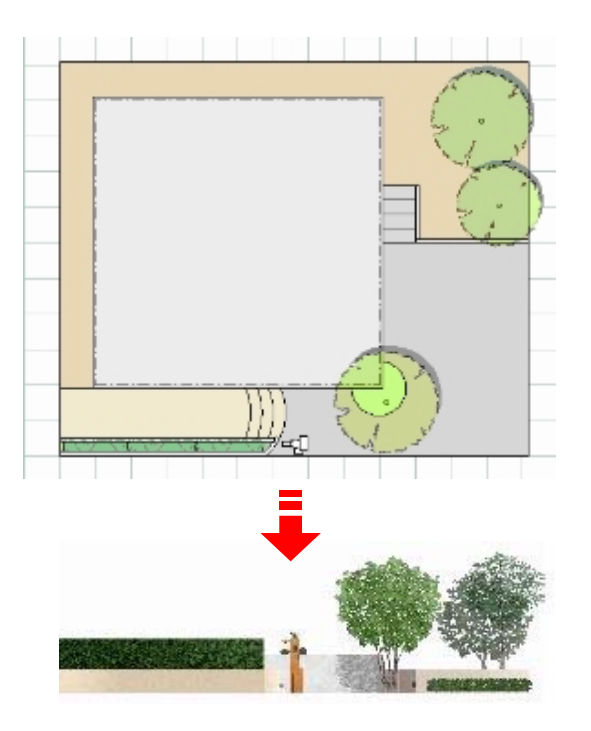

# 立面図を作成する方法

作成した図面を使って立面図を作成します。

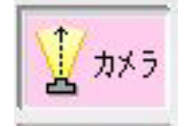

### レイヤは「カメラ」

① カメラを配置

カメラを配置します。

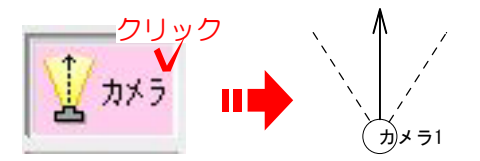

①-1:レイヤーボタンの「カメラ」をクリックすると自動的に「カメラ1」が配置されます。

<sup>)</sup>【すでに「カメラ1」を使用している場合は・・・】—

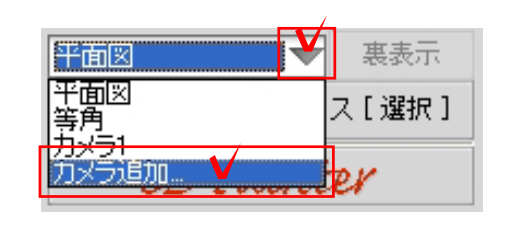

#### カメラを追加します。

画面右、「カメラ1」の右にある ▼▼ を クリックし、「カメラ追加」をクリック すると「カメラ2」が画面上に配置されま す。

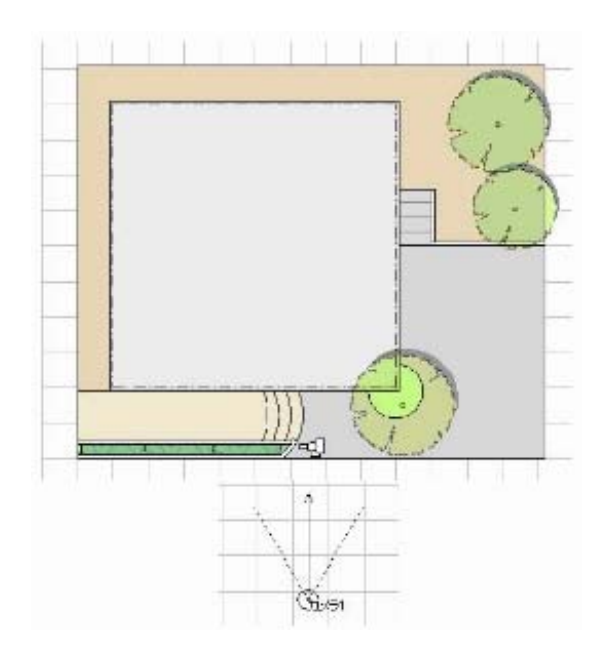

② カメラを移動

カメラを移動し、立面図用に 設定します。

②-1:カメラを立面図を撮りたい方向に 移動ます。

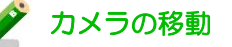

カメラにカーソル(矢印)を 合わせると、カーソル(矢印)が指の マークに変わり、ドラッグでカメラを 移動できます。

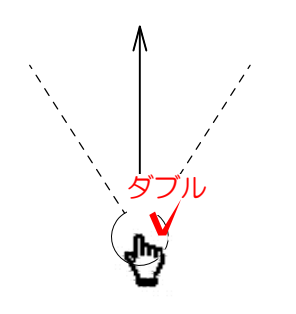

②-2:「カメラ」をダブルクリック します。

カーソル(矢印)が指のマークになったら ダブルクリックしてください。

- ②-3:カメラ設定で『視点の高さ』→0
  にし、『画角』→立面図にチェックを
- 入れ、『OK』をクリックします。

②-4:カメラが左図のような表示になりま す

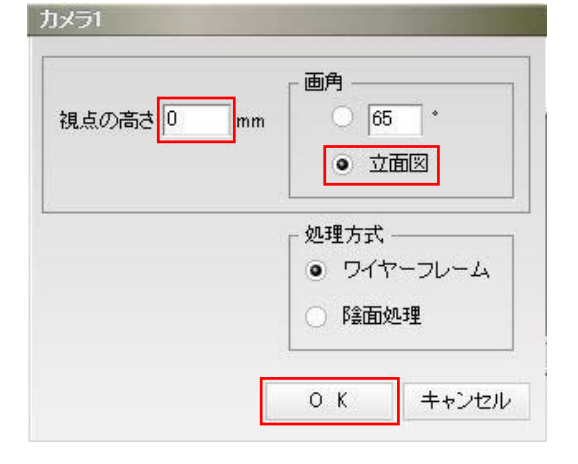

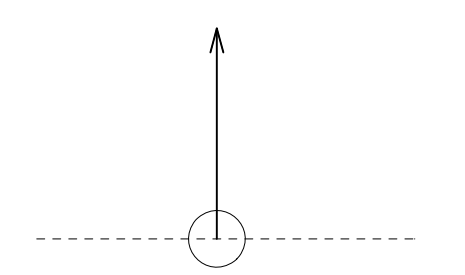

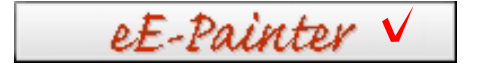

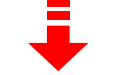

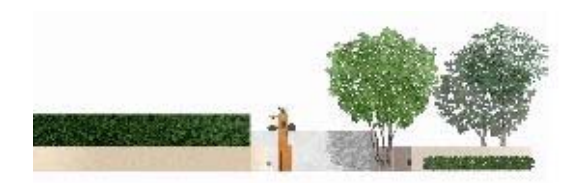

#### ③ eE-painterを起動

③-1:画面右の「eE-Painter」をクリック します。

~eE-painterが起動します~

③-2:eE-painterが起動しました。
 明るさ設定や、テクスチャー貼り、
 レタッチ作業など、仕上げ作業をします。

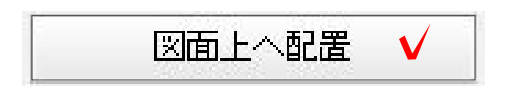

③-3:画面右の「画面上に配置」をクリックします。

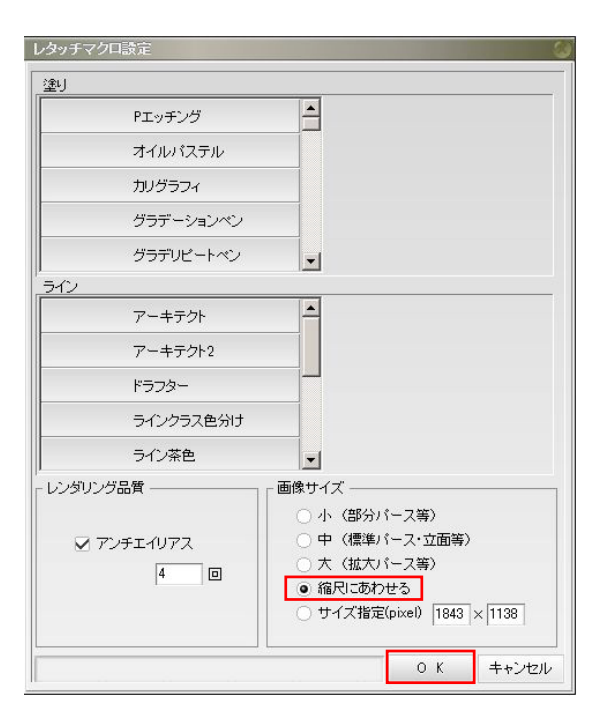

③-4:レタッチマクロ設定画面が出ます。「OK」を選択します。

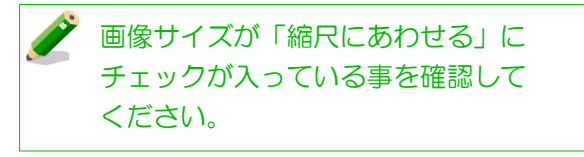

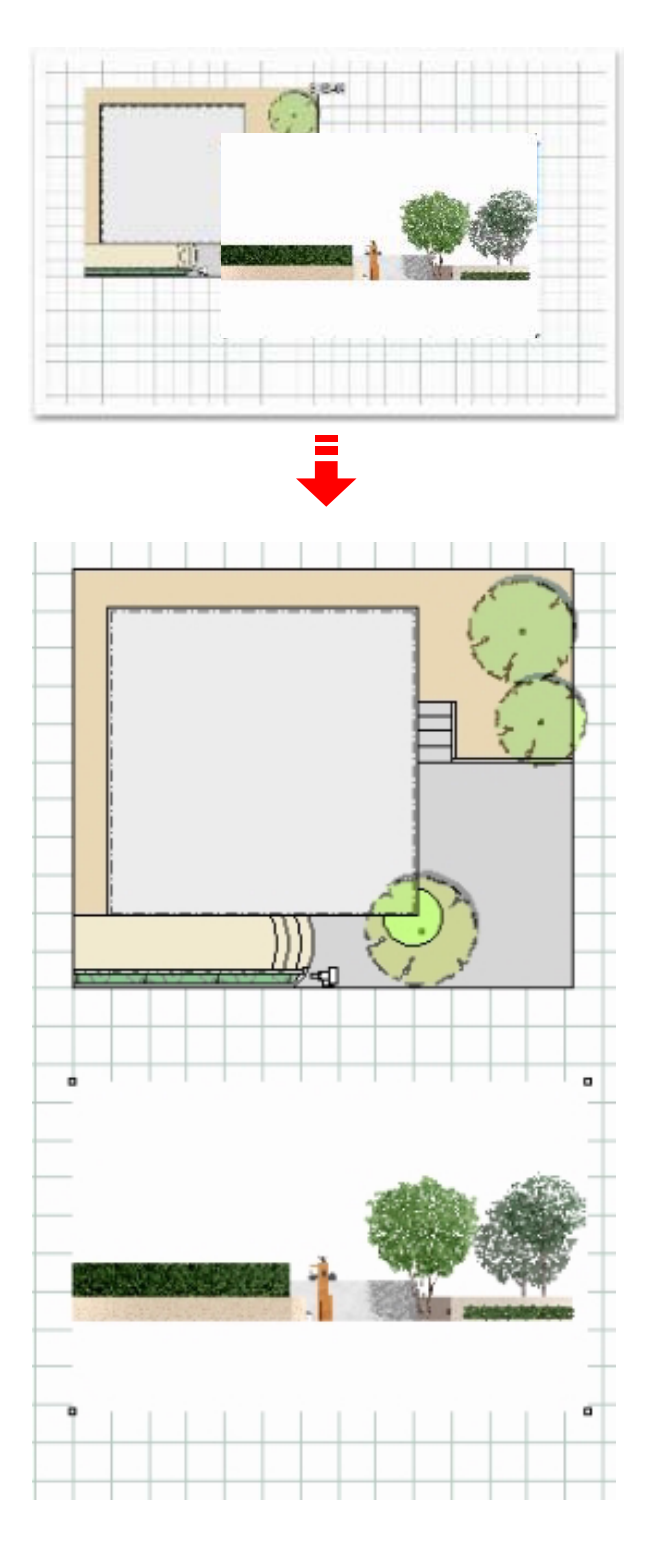

③-5:立面画像がeE-CADの用紙に配置されます。

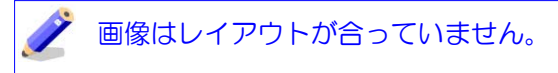

③-6:画像を移動させ、平面図と合わせま す。

## 🧪 画像の移動

■像の上へカーソルを移動すると
 ♪ のマークに変わります。
 その状態でドラッグすると画像が
 移動できます。
 また、Shiftキー+矢印キーで
 少しずつ移動させることが出来ます。
 (ナッジ操作)

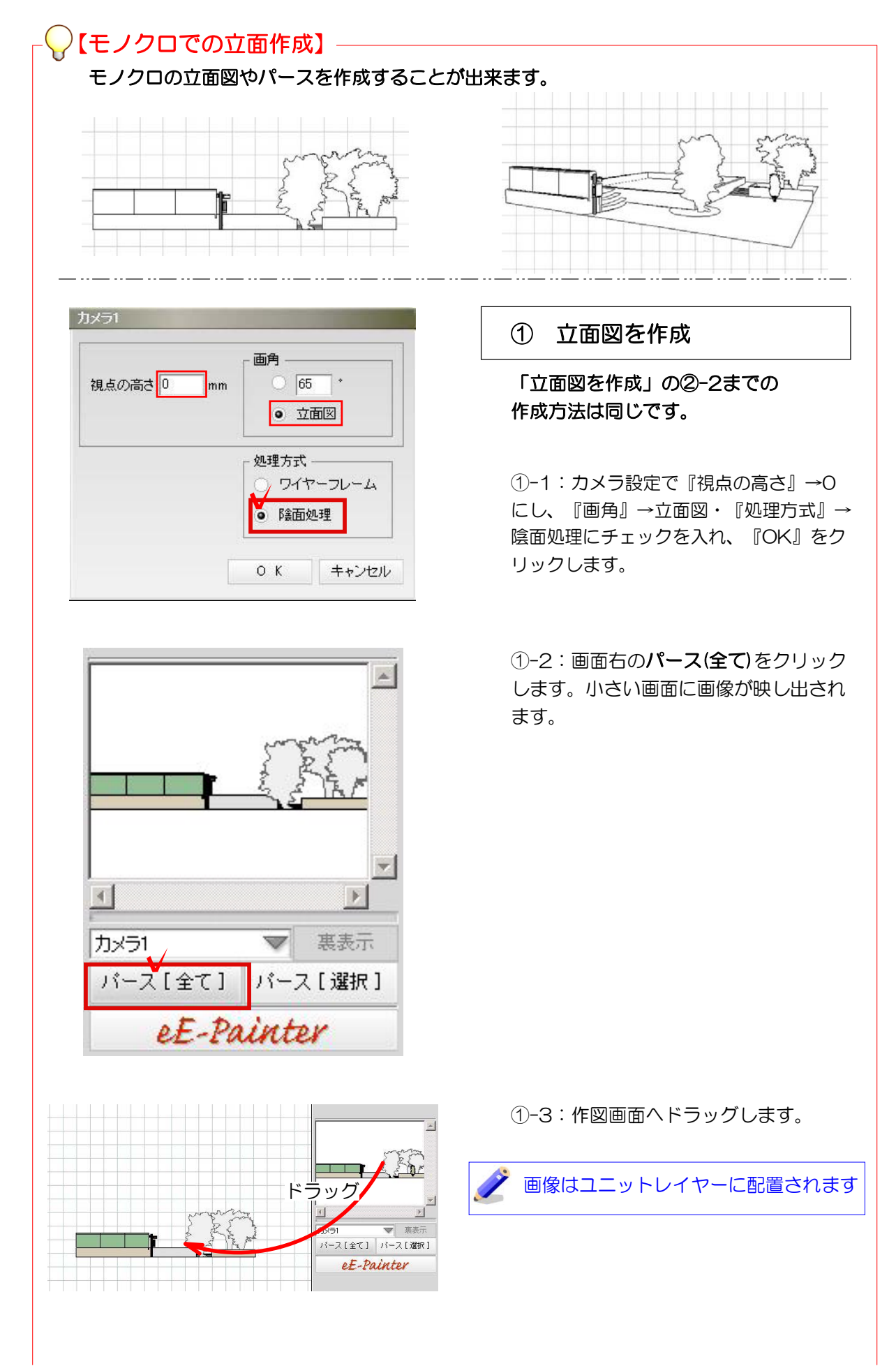

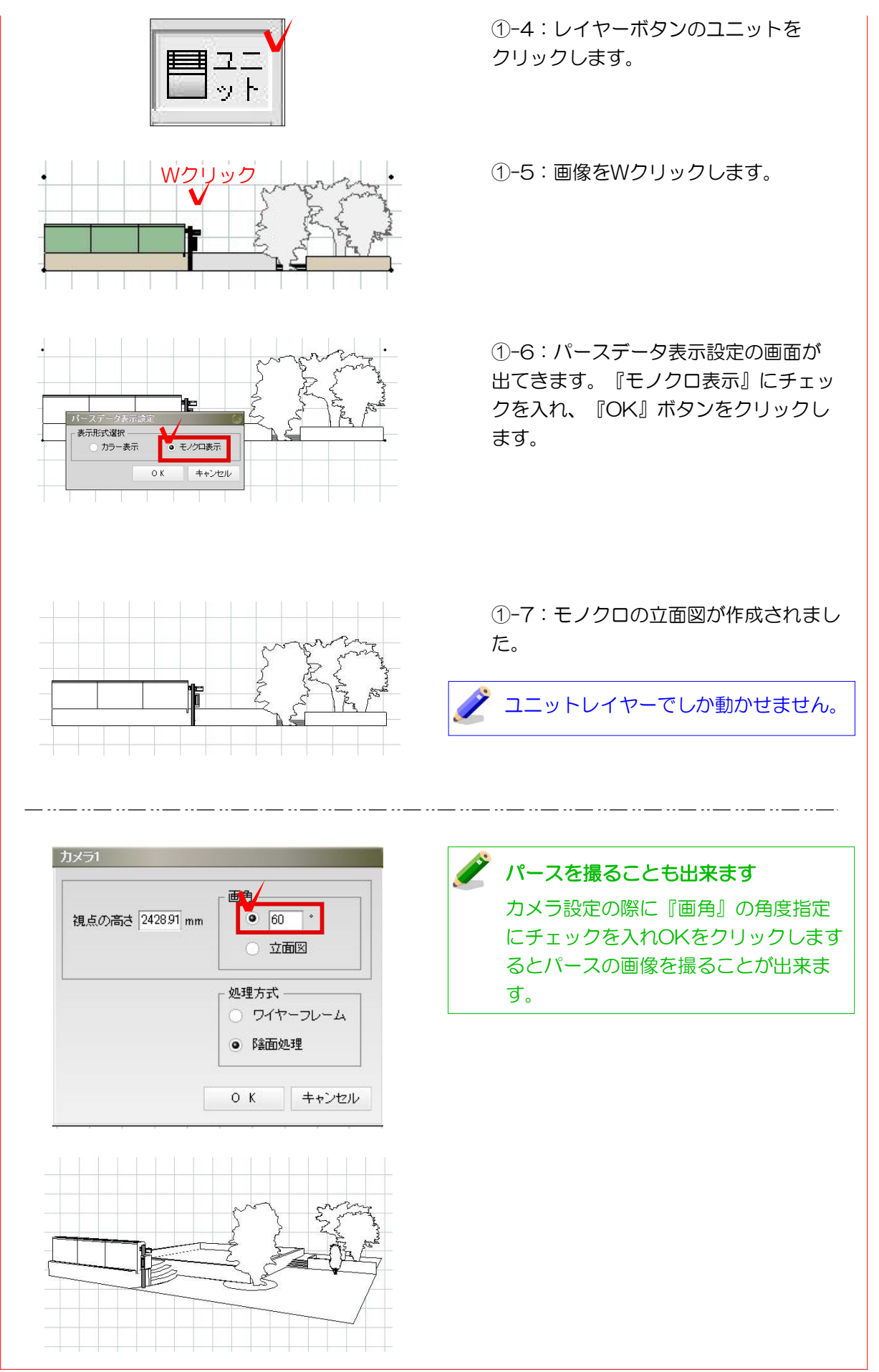